## 地図表示を縦に切り替える

## 別売のACアダプターを使用して地図を表示させている場合、地図表示を縦または横に切り替えることができます。 ※縦横地図切り替え設定の"自動"または"手動"は「匠 F-17を参考にしてください。

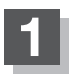

別売のACアダプターを使用して本機の電源を入れる。

🕼 A-21

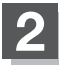

## 地図を縦に表示させる。

- 縦横地図切り替え設定で"手動"を選択している場合
  - 1 🗗 をタッチする。

:地図が横表示から縦表示へと変わります。

※タッチするたびに地図が縦表示または横表示 と切り替わります。

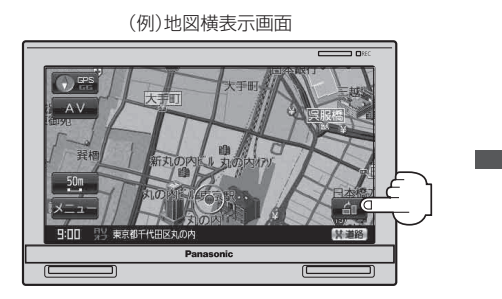

(例)地図縦表示画面

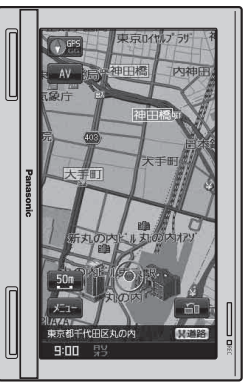

## ■ 縦横地図切り替え設定で"自動"を選択している場合

:本体を縦向きに変えると、自動で地図が横表示から縦表示へと変わります。 横表示に切り替えたい場合は、本機を横向きにしてください。

お知らせ●縦横地図切り替え設定で"自動"に設定していても、本機が地面に対して平行なときなど、環境によって切り替わらない場合があります。

●縦横地図切り替え設定で"自動"に設定した場合、本機パネルのPanasonicマークが 左側になるように向きを変えてください。

お知らせ● 縦表示は現在地の地図画面およびスクロール画面のみとなります。 ※全ルート表示などの地図画面は縦表示されません。

- ※主ルート衣小なこの地凶回回は桃衣小されよせん。 • 両面のまーに合わせて、桂根ボ、めタギないの位果が思たり
- ●画面の表示に合わせて、情報バーや各ボタンの位置が異なります。